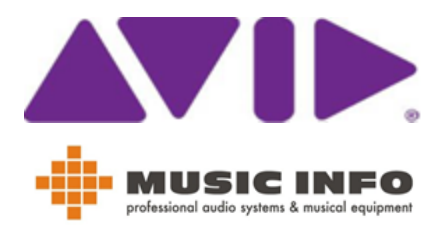

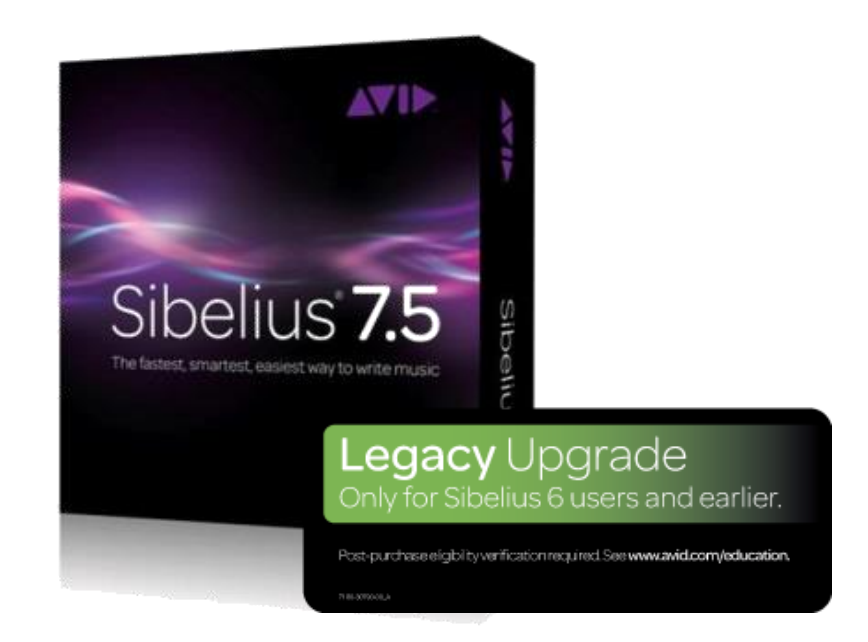

# Aktywacja i uaktualnienie programów:

# Sibelius 7/7.5

# **Opracowanie: Daniel Firlej**

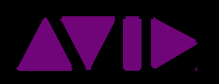

# Aktywacja i uaktualnienie programów: Sibelius 7/7.5

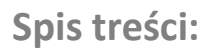

| 1. | Zakładanie konta na witrynie Avid.com                                      | 3  |
|----|----------------------------------------------------------------------------|----|
| 2. | Logowanie do istniejącego konta                                            | 3  |
| 3. | Uaktualnienie programu Sibelius do nowszej wersji np. z 6 do 7.5, 7 do 7.5 | 4  |
|    | Dodawanie numeru seryjnego uaktualnienia do konta                          | 4  |
|    | Pobieranie plików aktualizacyjnych                                         | 5  |
|    | Gdzie szukać System ID oraz Activation ID nowej wersji                     | 5  |
| 4. | Aktywacja dla użytkowników Sibelius 7.1/7.5                                | 6  |
| 5. | Aktualizacja Sibeliusa 7 do wersji 7.1.3                                   | 9  |
| 6. | Zalety i wymagania systemowe Sibelius 7.5                                  | 13 |

## Skrócona procedura aktywacji

Zalecana kolejność instalacji programu Sibelius:

- 1. Załóż konto na witrynie Avid.com
- 2. Dodaj do konta zakupiony program
- 3. Zainstaluj program, pobierz aktualizacje
- 4. Przygotuj numery System ID oraz Activation ID
- 5. Aktywuj program na swoim komputerze

Przenoszenie programu Sibelius z jednego komputera na drugi:\*

- 1. Zaloguj się na koncie administratora
- 2. Uruchom program Sibelius
- 3. Z menu Help wybierz Deactivate
- 4. Po prawidłowym wycofaniu aktywacji możesz aktywować program na innym komputerze

# WAŻNE: korzystaj z tej procedury również zanim zaczniesz instalację nowego systemu operacyjnego na komputerze.

Aktywacja programu Sibelius:\*

- 1. Zaloguj się na koncie administratora
- 2. Wyłącz antywirus lub zaporę sieciową
- 3. Uruchom program Sibelius
- 4. W oknie dialogowym Try Sibelius 7 kliknij przycisk Activate

\*wymagane połączenie z internetem

Sibelius 7.5

# Zakładanie konta na witrynie Avid.com

Jeśli posiadasz już konto na witrynie Avid.com pomiń ten rozdział. Otwórz przeglądarkę internetową i wpisz w pasku adresowym: <u>www.avid.com</u>, następnie kliknij łącze **My Account** 

|                                                                                                    |                                                                                                    |                                                                                       | United                     | States                            | Search                              | 2                            |
|----------------------------------------------------------------------------------------------------|----------------------------------------------------------------------------------------------------|---------------------------------------------------------------------------------------|----------------------------|-----------------------------------|-------------------------------------|------------------------------|
| Products Produ                                                                                                    | uct Categories Su                                                                                                    | upport & Services                                                                     | Communities                | Store                             | My A                                | <u>ccount</u>   <u>Login</u> |
| Na kolejnej stror<br>Account. W pola                                                                                                    | nie, zwróć uwagę<br>ach poniżej wpisz                                                                                                    | na pola po praw<br>następujące dar                                                    | vej stronie pod<br>ne:     | nagłówkier                        | m <b>Create an</b>                  | Avid Master                  |
| Create an Avid Mas                                                                                                    | ter Account                                                                                                    |                                                                                       |                            |                                   |                                     |                              |
| An Avid Master Account enal<br>Community accounts as well<br>If you previously had access<br>login email here as well to ge<br>* Required fields                                                                                                    | bles you to sync your Avid Video<br>as gain access to the Avid Supp<br>to the Avid Support Center (porta<br>ain immediate access to your cas | Download and Avid Video<br>ort Center.<br>al), use your Support Center<br>se history. |                            |                                   |                                     |                              |
| First Name *                                                                                                    |                                                                                                    | <hr/>                                                                                 | Imię                       |                                   |                                     |                              |
| Last Name *                                                                                                    |                                                                                                    |                                                                                       | Nazwisko                   |                                   |                                     |                              |
| Country *                                                                                                    | Albania                                                                                                    | •                                                                                     | Z listy wyb                | oierz kraj (P                     | oland)                              |                              |
| Product       Product Categories       Support & Services       Store       My Account   Login         Na kolejnej stronie, zwróć uwagę na pola po prawej stronie pod nagłówkiem Create an Avid Master Account. W polach poniżej wpisz następujące dane:       Create an Avid Master Account       Master Account       Product V polach y dvi Vide Downie and Avid Video Communitace and exist Video Downie and Avid Video Downie a dvid Video Downie a dvid Video Downie A dvid Video Downie A dvid |                                                                                                    |                                                                                       |                            |                                   |                                     |                              |
| Password *                                                                                                    |                                                                                                    | <b>~</b>                                                                              | Wpisz has                  | ło, które ch                      | cesz używać                         | do logowania                 |
| Confirm Password *                                                                                                    |                                                                                                    | <                                                                                     | Przepisz p                 | onownie ha                        | asło                                |                              |
| Can't see the code?<br><u>Reload the page</u>                                                                                                    | 419467                                                                                                    |                                                                                       | Odczytaj k<br>kliknij łącz | od z obrazł<br>e <u>Reload th</u> | ka (jeśli kod j<br>ne page <u>)</u> | est nieczytelny,             |
| Enter the code                                                                                                    |                                                                                                    |                                                                                       | Wpisz kod                  | z obrazka                         |                                     |                              |
|                                                                                                    | Create an account                                                                                                    | <del>.</del>                                                                          | – Kliknij, aby             | y utworzyć                        | konto                               |                              |

## Logowanie do istniejącego konta Avid

Jeśli posiadasz już konto na witrynie Avid.com, otwórz przeglądarkę internetową i wpisz w pasku adresowym: <u>www.avid.com</u>, następnie kliknij łącze **My Account** 

|          |                    |                    | Unite       | States | Search 👂           |
|----------|--------------------|--------------------|-------------|--------|--------------------|
|          |                    |                    |             |        |                    |
| Products | Product Categories | Support & Services | Communities | Store  | My Account   Login |

Na kolejnej stronie, zwróć uwagę na pola po lewej stronie pod nagłówkiem Login to your Avid Master Account. W polach poniżej wpisz następujące dane:

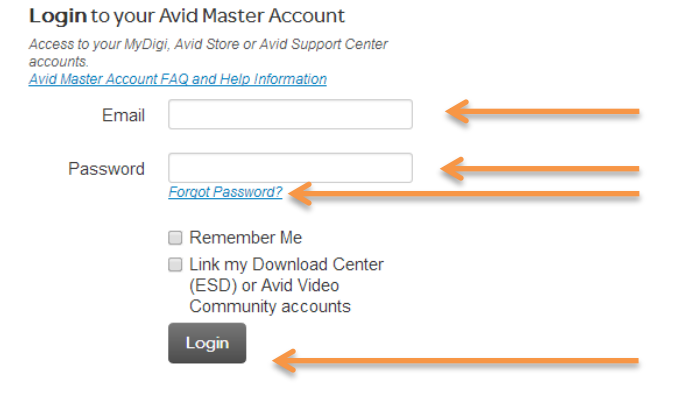

Wpisz adres email Wpisz hasło Jeśli nie pamiętasz hasła, kliknij łącze <u>Forgot Passoword</u>, na podany adres email otrzymasz instrukcję jak zmienić hasło do konta.

Kliknij, aby zalogować się do konta

Po zakupie uaktualnienia przez witrynę Avid lub wersji pudełkowej, powinieneś otrzymać kod aktywacyjny, który umożliwi pobranie najnowszej wersji programu Sibelius. Kod aktywacyjny otrzymasz w wiadomości email (przy zakupie przez witrynę Avid) lub <u>wydrukowany na kartce</u> (w przypadku wersji pudełkowych).

|                                                                 | Upgrade Eligibility Verification                                                                                                    |
|-----------------------------------------------------------------|----------------------------------------------------------------------------------------------------|
| Before you<br>verification p                                    | can activate this software permanently, you must complete the simple upgrade process.                                                                                                    |
| 1. Go to htt                                                    | p://account.avid.com/activation to begin.                                                                                                    |
| 2. After sign                                                   | ning in or creating an account, you will be prompted for the Activation Code below,                                                                                                    |
|                                                                 | Activation Code アクティベーションコード                                                                                                    |
| 3. You will ti                                                  | hen be prompted for the serial number of your previous version of Sibelius<br>SC or SW.                                                                                                    |
| 4. On the ne<br>required to a<br>that page: it<br>go to http:// | At page, make a note of the new System ID and Activation ID, as these are<br>activate your Sibelius upgrade. You do not need to download any of the software on<br>is all included on the DVDs you have received. To return to this page at a later date,<br>/account.avid.com, sign in, then click Your Products. |
| 5. Now follo<br>Sibelius 7 C                                    | w the instructions in Activating and Registering Sibelius in the separate<br>Duck Start Guide.                                                                                                    |
| Problems<br>If you encou                                        | :?<br>unter any problems with the upgrade verification process, please contact Avid<br>support via www.avid.com/support.                                                                                                    |
| No. et al an an an an an an an an an an an an an                |                                                                                                    |

Otwórz przeglądarkę internetową i wpisz w pasku adresowym: www.account.avid.com .

Jeśli <u>posiadasz już konto</u>, zaloguj się do niego. Jeśli <u>nigdy nie aktywowałeś</u> produktu firmy Avid – utwórz

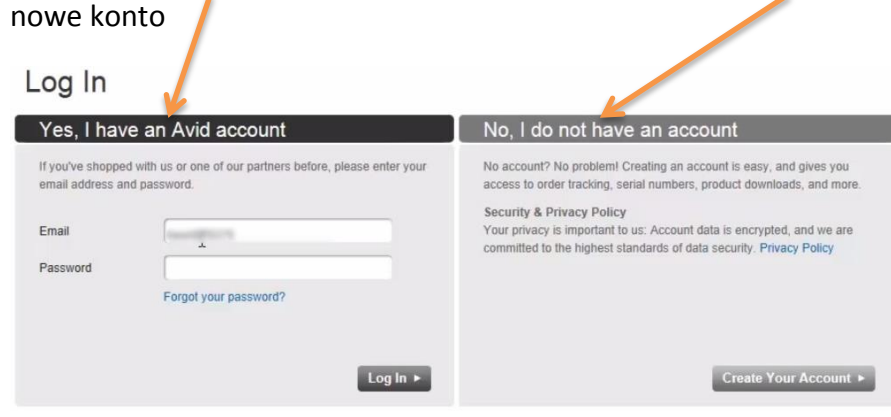

Programy Avid aktywowane w ten sposób, zostaną dodane do konta. Później będzie można pobrać pliki instalacyjne programów i uaktualnień bezpośrednio z konta.

Po zalogowaniu się do konta kliknij Activate & Download Your Product

| Account Managen | nent                                                                                                    |
|-----------------|----------------------------------------------------------------------------------------------------|
| Products        | Products<br>Your Products<br>Products Not Yet Downloaded<br>Activate & Download Your Product<br>Lost LE Auth Code |

Na kolejnej stronie wprowadź kod aktywacyjny.

Home > Activate & Download Your Product

# Avid Software Activation and Download

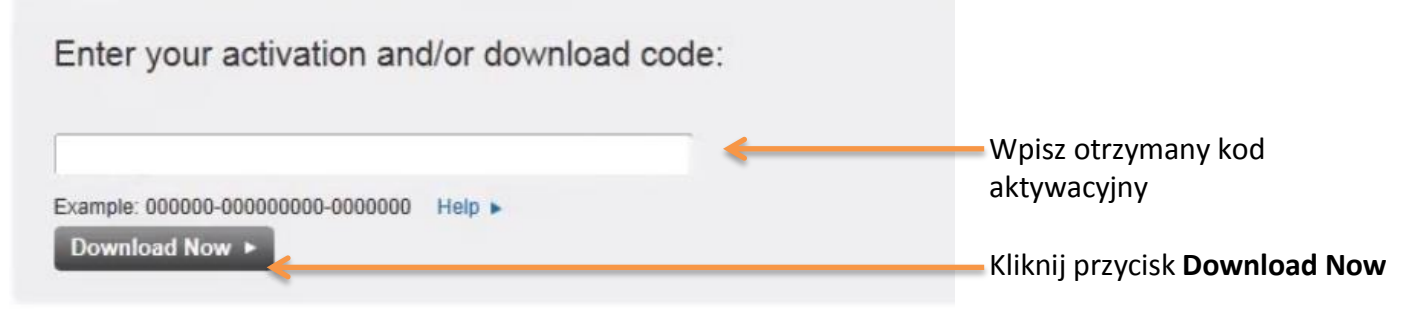

# Activate & Download Your Product

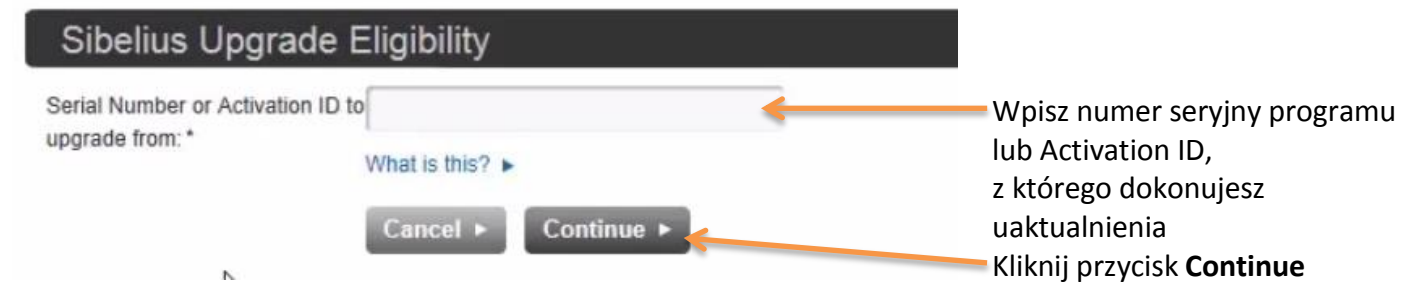

### System ID, Activation ID i pliki instalacyjne

Po podaniu prawidłowego numeru pojawi się nowe okno zawierające następujące dane.

System ID i Activation ID uaktualnienia

# Your Products

| Sibelius 7.1 Upgrade            |                |          |
|---------------------------------|----------------|----------|
| Sibelius 7.1 Upgrade System ID: | Activation ID: | 04/03/13 |

To install Sibelius 7 in full you will need to download and run several installers. Please read the document called 'READ ME FIRST' for help with installation and basic troubleshooting advice.

| Downloads                                 |           |            |
|-------------------------------------------|-----------|------------|
| Sibelius 7.1.3 Installer (Win)            | 520.08 MB | Download > |
| Sibelius 7.1.3 Installer (Mac)            | 662.47 MB | Download > |
| READ ME FIRST (PDF)                       | 0.05 MB   | Download > |
| Sibelius 7.1 Quick Start Guide (PDF)      | 0.84 MB   | Download > |
| Sibelius 7.1 Sounds Installer (Windows)   | 2.24 MB   | Download > |
| Sibelius 7.1 Sounds Installer (Mac)       | 7.13 MB   | Download > |
| Sibelius Scorch 6.2 Installer (Windows)   | 21.83 MB  | Download > |
| Sibelius Scorch 6.2 Installer (Mac)       | 9.09 MB   | Download > |
| PhotoScore Lite 7.0.2 Installer (Mac)     | 20.85 MB  | Download > |
| PhotoScore Lite 7.0.2 Installer (Windows) | 12.63 MB  | Download > |
| AudioScore Lite 7.0.1 installer (Windows) | 7.68 MB   | Download > |
| AudioScore Lite 7.0.1 installer (Mac)     | 5.68 MB   | Download > |

#### Pliki instalacyjne nowej wersji programu

Jeśli posiadasz wersję pudełkową programu, nie musisz pobierać plików z tej strony.

#### Przy pierwszym uruchomieniu programu Sibelius pojawi się okno dialogowe Try Sibelius 7

| Try Sibelius 7                                                                                                    |                                                                                                    |  |  |  |  |  |
|----------------------------------------------------------------------------------------------------|----------------------------------------------------------------------------------------------------|--|--|--|--|--|
| Thank you for installing Sibelius 7. You are permitted to use the program for up to 30 days before activating it.                   |                                                                                                    |  |  |  |  |  |
| If you already have an Activation ID, you should ent<br>below to get started.                                                       | If you already have an Activation ID, you should enter it now in order to activate Sibelius 7. Click 'Activate' below to get started. |  |  |  |  |  |
| If you are running the Sibelius Licence Server on your network and want to connect to it now, click 'Specify Licence Server' below. |                                                                                                    |  |  |  |  |  |
| If you want to continue your trial period, click 'Continue Trial'. You have 16 days of your 30-day trial remaining.                 |                                                                                                    |  |  |  |  |  |
| Buy Online Activate Continue Trial Specify Licence Server                                                                           |                                                                                                    |  |  |  |  |  |
|                                                                                                    |                                                                                                    |  |  |  |  |  |

Gdy posiadasz już **System ID** i **Activation ID** (znajdziesz je w pudełku z programem lub na swoim koncie Avid (patrz procedura uaktualnienia programu Sibelius) kliknij przycisk **Activate.** 

W kolejnym oknie Avid Licence Control, kliknij przycisk Activate

| Avid Licer                                                                                                    | nse Control - Avid License ( | Control     |  |                                       | - |
|----------------------------------------------------------------------------------------------------|------------------------------|-------------|--|---------------------------------------|---|
| Avid License Control                                                                                                    |                              |             |  |                                       |   |
| Activation                                                                                                    | License Profile              |             |  |                                       |   |
| Manage the activation, deactivation and, optionally, registration of Avid Products.<br>Activation is required for full use of your products. Some features and functions are activated. |                              |             |  | not available if your software is not |   |
|                                                                                                    | Product                      | State       |  | Action                                |   |
|                                                                                                    | Sibelius 7                   | Deactivated |  | Activate                              |   |
|                                                                                                    |                              |             |  | Done                                  |   |

Najprostszym sposobem aktywacji jest wybranie <u>1 opcji</u>: czyli aktywacji programu Sibelius przez internet na komputerze, na którym jest uruchomiony

| Avid License Control - Sibelius 7                                                | <b>X</b> |
|----------------------------------------------------------------------------------|----------|
| Avid License Control                                                             |          |
| Activation License Profile<br>Activate your software using:                      |          |
| I want to activate my product using the Internet connection on another computer. |          |

Jeśli na komputerze, na którym masz zainstalowany program Sibelius **nie masz dostępu do** internetu wybierz 2 opcję.

Continue

Wybierz właściwą opcję i kliknij przycisk

# Aktywacja przez internet

| Avid License Control - Sibelius 7                                                               |                               |
|-------------------------------------------------------------------------------------------------|-------------------------------|
| Avid License Control                                                                            |                               |
| Activation License Profile                                                                      |                               |
| Please enter the following information to activate your software over the Internet 😵 System ID: | Tu wpisz System ID            |
| Activation ID:                                                                                  | W te pola wpisz Activation ID |
|                                                                                                 |                               |
|                                                                                                 |                               |
| 4                                                                                               |                               |
|                                                                                                 |                               |
|                                                                                                 |                               |
| Back Cancel Activ                                                                               | Kliknij przycisk Activate     |
|                                                                                                 |                               |

Jeśli wszystkie dane zostały wprowadzone prawidłowo, powinno pojawić się następujące okno dialogowe.

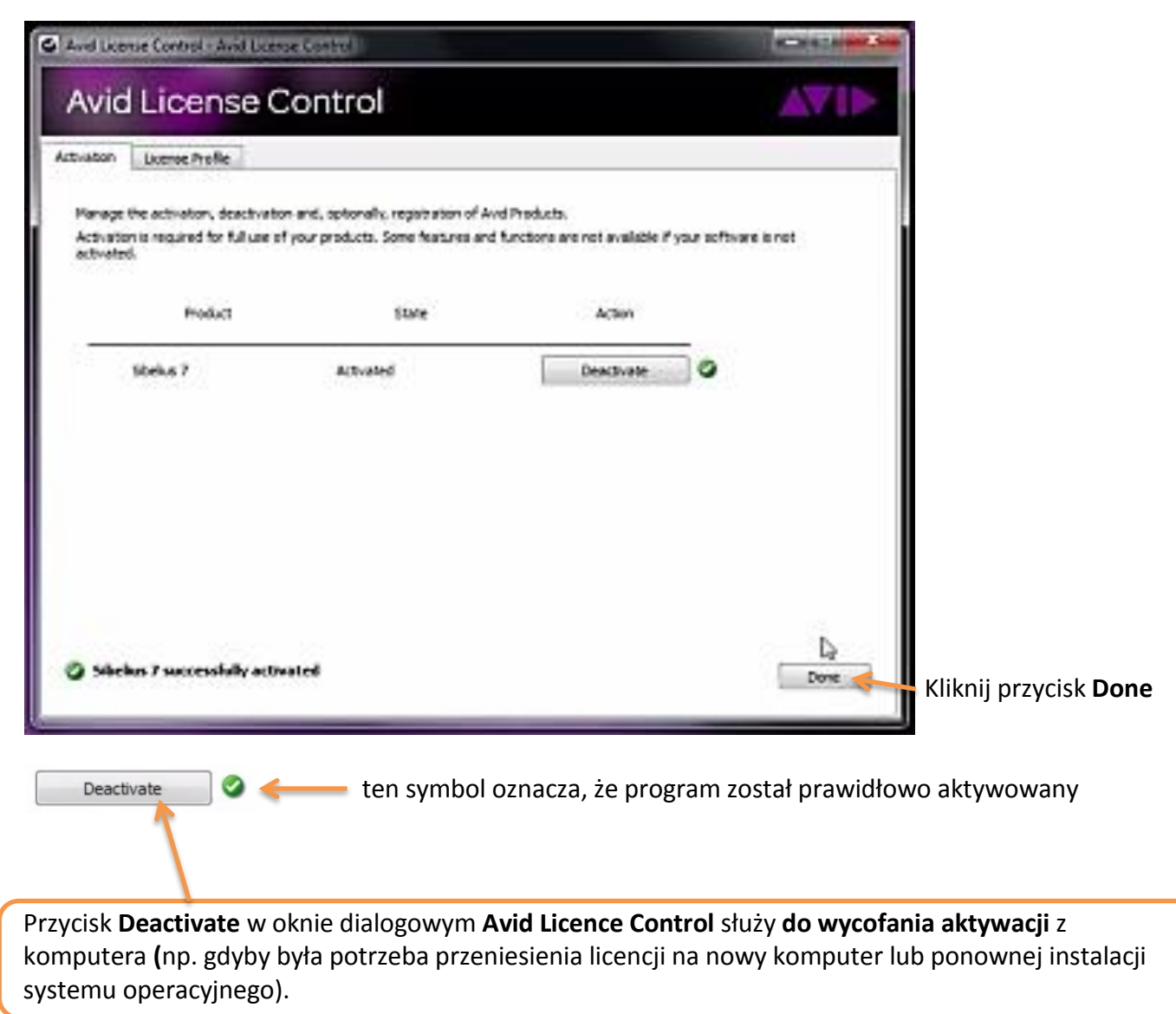

Po aktywacji powinno pojawić się okno:

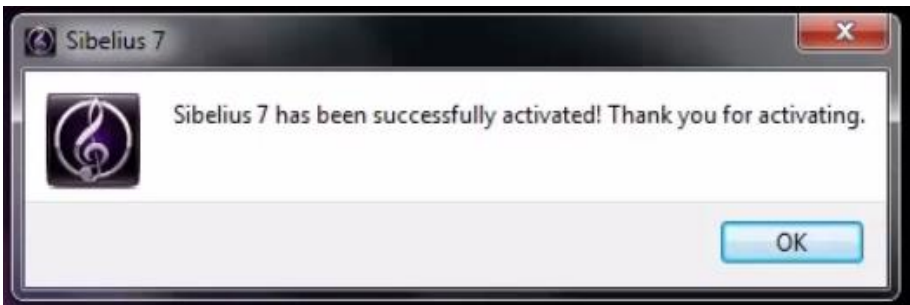

Po kliknięciu przycisku OK, pojawi się okno rejestracji programu Sibelius. Wypełnij dane w tym oknie dialogowym.

Jeśli pojawi się komunikat There is a registration problem...

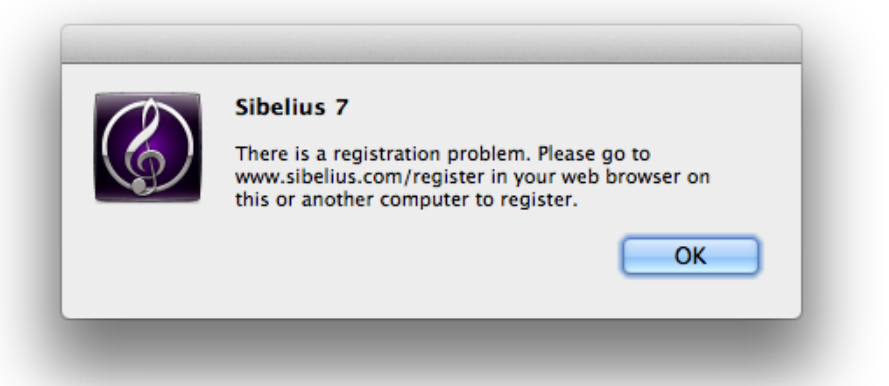

Prawdopodobnie musisz zainstalować bezpłatną aktualizację dla programu Sibelius 7.

Zmiana systemu aktywacji programu Sibelius

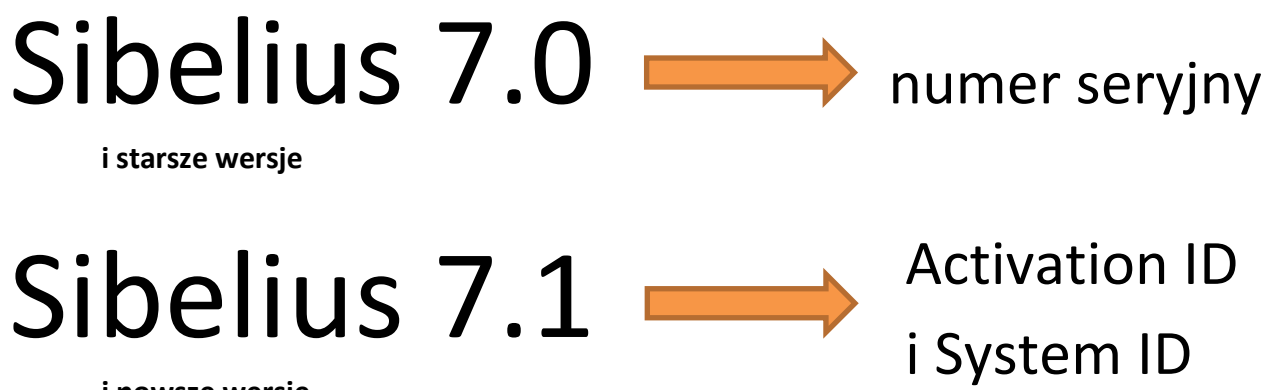

i nowsze wersje

Firma Avid wraz z wersją 7.1 wprowadziła nowy system aktywacji dla programu Sibelius 7. Obecnie nie da się już aktywować programu Sibelius 7 za pomocą numeru seryjnego. Po zainstalowaniu wersji 7.0 pojawi się okno dialogowe przedstawione powyżej. Aby aktywować program Sibelius, w tym przypadku musisz pobrać aktualizację 7.1.3 lub nowszą.

#### Jak otrzymać Activation ID i System ID?

Otwórz przeglądarkę internetową i wpisz w pasku adresowym: <u>www.sibelius.com</u> , następnie kliknij łącze **Downloads**, a następnie wybierz **Updates** 

| Sibelius is Avid. Learn more >                                      | Select              | a Country | ٣    | Products and S | Services                       |     |         | Q |
|---------------------------------------------------------------------|---------------------|-----------|------|----------------|--------------------------------|-----|---------|---|
| Latest: Everything You Need to Know About Joining the ACA and Atter | nding Avid Connect- | -Now Live |      |                |                                | Se  | arch    |   |
| Sibelius                                                            | Home                | Products  | News | Community      | Downloads<br>Updates<br>Trials | Buy | Support |   |

Odszukaj pole Upgrades for Sibelius 7 users, kliknij łącze Download the update now

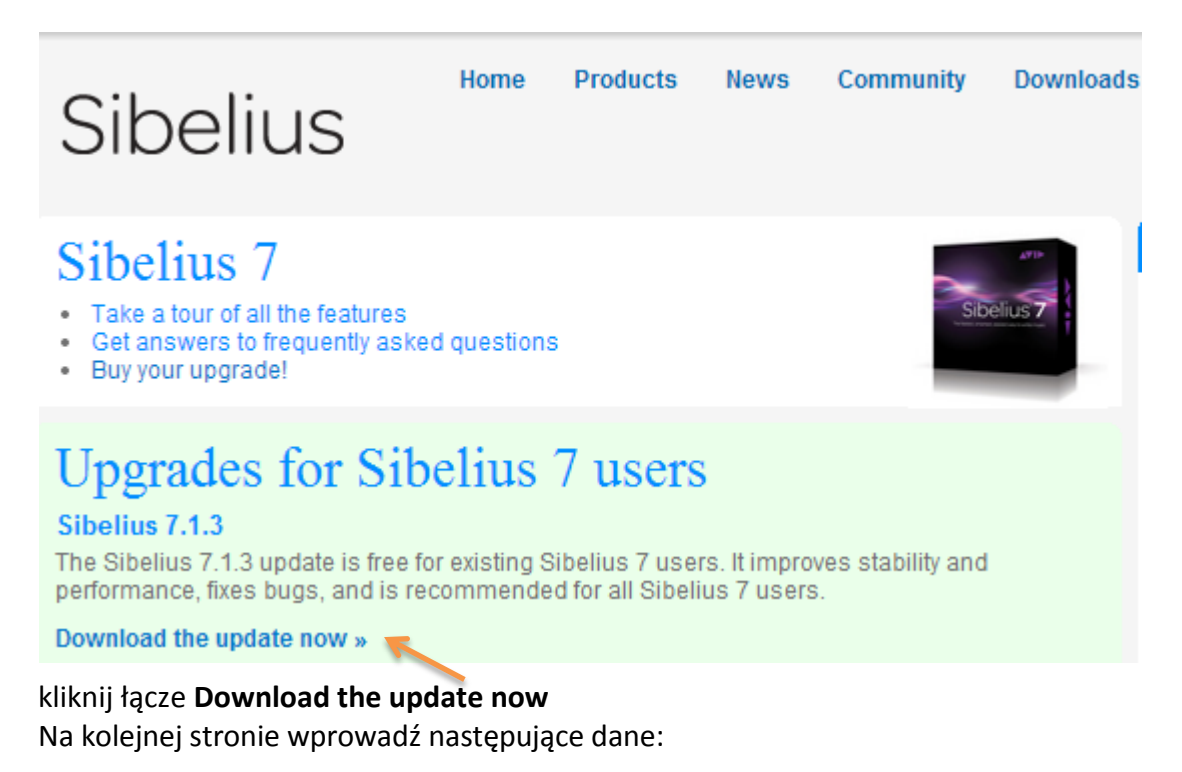

## Sibelius 7.1.3 Free Update Verification

Sibelius 7.1.3 is a free update for existing Sibelius 7 users, with a number of changes and improvements, and is recommended for all Sibelius 7 users.

Sibelius 7.1 and later uses a new activation and registration scheme, so if you are updating from Sibelius 7.0.3 or earlier, you will require a new System ID and Activation ID from now on, in place of your current Sibelius serial number. To obtain your System ID and Activation ID and access to the Sibelius 7.1.3 installer, please enter your existing Sibelius serial number below.

If you are updating from Sibelius 7.1 or Sibelius 7.1.2, please enter your Sibelius Activation ID, beginning SBAA or SWAA. (If you don't know your Activation ID, run Avid License Control and check the License Profile tab, where your Activation ID is displayed.) For further help finding your Activation ID, see this article.

If you have any problems completing this form, please contact us.

| Sibelius Activation ID               |                            |                      |
|--------------------------------------|----------------------------|----------------------|
| Sibelius Serial Number               | or                         | Numer seryjny        |
| Your Email Address                   | Your Email Address         | Adres email          |
| Confirm your Email Address           | Confirm your Email Address | Przepisz adres email |
| Reques                               | t Free Update              |                      |
| 🕥 ← Jeśli wszystkie dane są po       | prawne                     |                      |
| Kliknij przycisk <b>Request Fr</b> e | ee Update                  |                      |

Na kolejnej stronie pojawią się numery Activation ID i System ID oraz łącza do pobrania aktualizacji programu Sibelius 7.

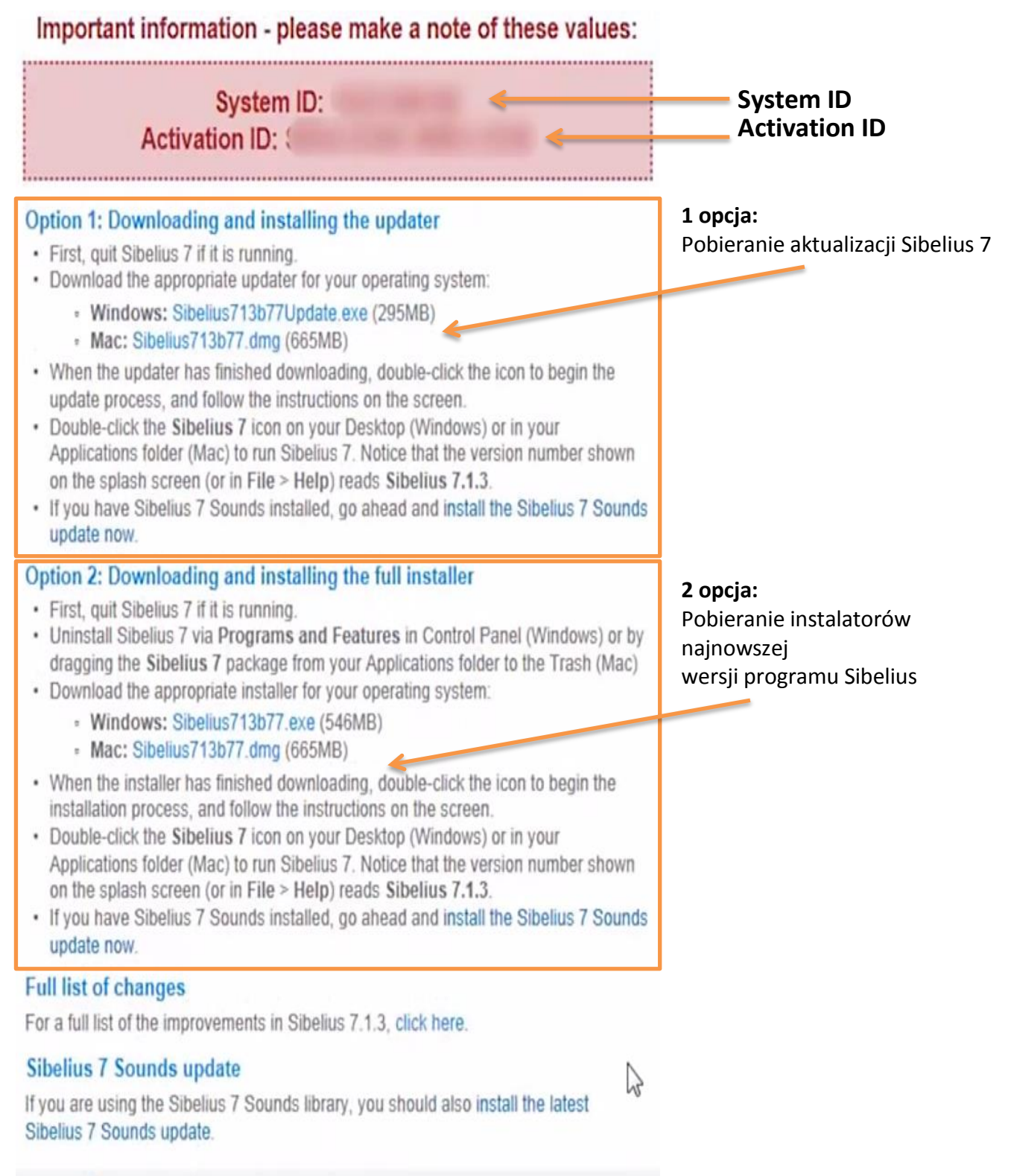

Jeśli Sibelius 7 jest już zainstalowany na komputerze wybierz **1 opcję**, pobierz aktualizację i ją zainstaluj.

Zapisz numery System ID i Activation ID, bez nich nie wykonasz aktywacji programu Sibelius! Jeśli na komputerze jest zainstalowany i aktywowany program Sibelius 7, Activation ID i System ID znajdziesz w systemie operacyjnym.

W programie Sibelius wybierz z menu File > Help i kliknij Deactivate

- W systemie Windows, uruchom Avid License Control (znajdziesz ten program w menu Start, Wszystkie programy, Avid, Avid Utilities
- W Mac OS X, przejdź do /Programy/Ultitiles/Avid Utilities/License Control I uruchom AvidLicenseControl

Po uruchomieniu **Avid License Control** kliknij zakładkę **License Profile**, w tej zakładce znajdziesz numery Activation ID i System ID

| Avid License Control                                                                                                    |  |  |
|----------------------------------------------------------------------------------------------------|--|--|
| Activation License Profile                                                                                                    |  |  |
| System Information                                                                                                    |  |  |
| OS information: Windows 7                                                                                                    |  |  |
| Product Information                                                                                                    |  |  |
| Sibelius 7 First<br>Version: 7. 1<br>Device ID:<br>System ID:<br>Activation ID:SFAA<br>License status: Activated<br>License Type:Permanent<br>Expiration:N/A |  |  |
| Sibelius 7<br>Version: 7. 1<br>Device ID:<br>System ID:<br>Activation ID:SBAA:<br>License status:Deactivated<br>License Type:N/A<br>Expiration:N/A           |  |  |

Od wersji Sibelius 7.1.3 numery **System ID** i **Activation ID** wyświetlane są w menu **File > Help** i nie ma w tym przypadku konieczności uruchamiania programu **Avid License Control**.

#### Jak wycofać aktywację programu Sibelius?

W programie Sibelius wybierz z menu File > Help i kliknij Deactivate

- W systemie Windows, uruchom Avid License Control (znajdziesz ten program w menu Start, Wszystkie programy, Avid, Avid Utilities
- W Mac OS X, przejdź do /Programy/Ultitiles/Avid Utilities/License Control I uruchom AvidLicenseControl

Po uruchomieniu Avid License Control kliknij zakładkę Activation Kliknij przycisk Deactivate

www.musicinfo.pl

# Funkcje

- Komponuj szybko i łatwo za pomocą zadaniowo zorganizowanego interfejsu użytkownika, który przeprowadzi Cię przez cały proces tworzenia utworu
- Wykorzystaj Espressivo 2.0, aby odtwarzany utwór brzmiał bardziej realistycznie
- Użyj okna Timeline, aby łatwiej poruszać się po większych partyturach
- Skorzystaj z profesjonalnej jakości biblioteki wirtualnych instrumentów Sibelius Sounds (36 GB)
- Twórz szybciej, wykorzystaj więcej efektów i wirtualnych instrumentów dzięki pełnej obsłudze 64-bitów
- Oszczędź wiele godzin dzięki funkcjom Magnetic Layout i Dynamic Parts
- Twórz piękne, profesjonalnej jakości partytury z pełną obsługą DTP oraz narzędziami typograficznymi
- Skanuj i transkrybuj nuty i pliki audio dzięki dołączonym programom PhotoScore Lite i AudioScore Lite
- Wysyłaj pliki do programu Pro Tools i innych programów typu DAW dzięki obsłudze ReWire,
- Współpracuj z innymi udostępniając utwory za pomocą poczty email oraz MusicXML
- Udostępniaj utwory na witrynach: ScoreExchange.com, YouTube, Facebook i SoundCloud
- Aby inni mogli zapoznać się z Twoimi utworami, wyeksportuj pliki wideo z utworów i opublikuj je w sieci lub nagraj na płycie DVD
- Eksportuj utwory bezpośrednio do Avid Scorch zainstalowanego na iPadzie, aby je odtwarzać, ćwiczyć, wykonywać i publikować

#### Wymagania systemowe programu Sibelius 7.5

#### Minimalne wymagania systemowe

#### Windows

- Windows 7 lub Windows 8 (wersja 32- lub 64-bitowa)
- minimum 1GB RAM
- 750 MB przestrzeni dyskowej dla programu Sibelius; 36 GB dodatkowego miejsca na dysku dla wirtualnych instr. Sibelius Sounds (instalacja opcjonalna)
- napęd DVD-ROM (dla wersji pudełkowych)

#### Mac OS X

- Mac OS X 10.6, 10.7, 10.8 lub 10.9
- minimum 1GB RAM
- 750 MB przestrzeni dyskowej dla programu Sibelius; 36 GB dodatkowego miejsca na dysku dla wirtualnych instrumentów Sibelius Sounds (instalacja opcjonalna)
- napęd DVD-ROM (dla wersji pudełkowych)

### **Rekomendowane wymagania dla wirtualnych instrumentów Sibelius Sounds\***

#### Windows

- Intel Core 2 Duo lub lepszy (lub zamiennik)
- 4 GB RAM
- 40 GB przestrzeni dyskowej (zalecane dyski SSD)
- karta dźwiękowa z obsługą ASIO

#### Mac OS X

- Intel Core 2 Duo lub lepszy
- 4 GB RAM
- 40 GB przestrzeni dyskowej (zalecane dyski SSD)

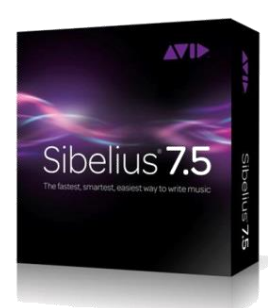

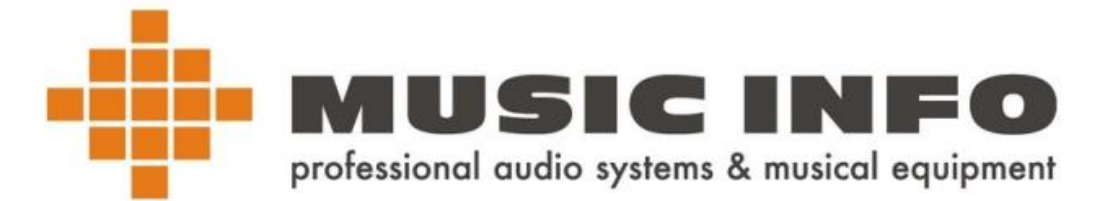

**30-233 Kraków ul. 28 Lipca 1943r. 17a** www.musicinfo.pl https://www.facebook.com/musicinfokrakow